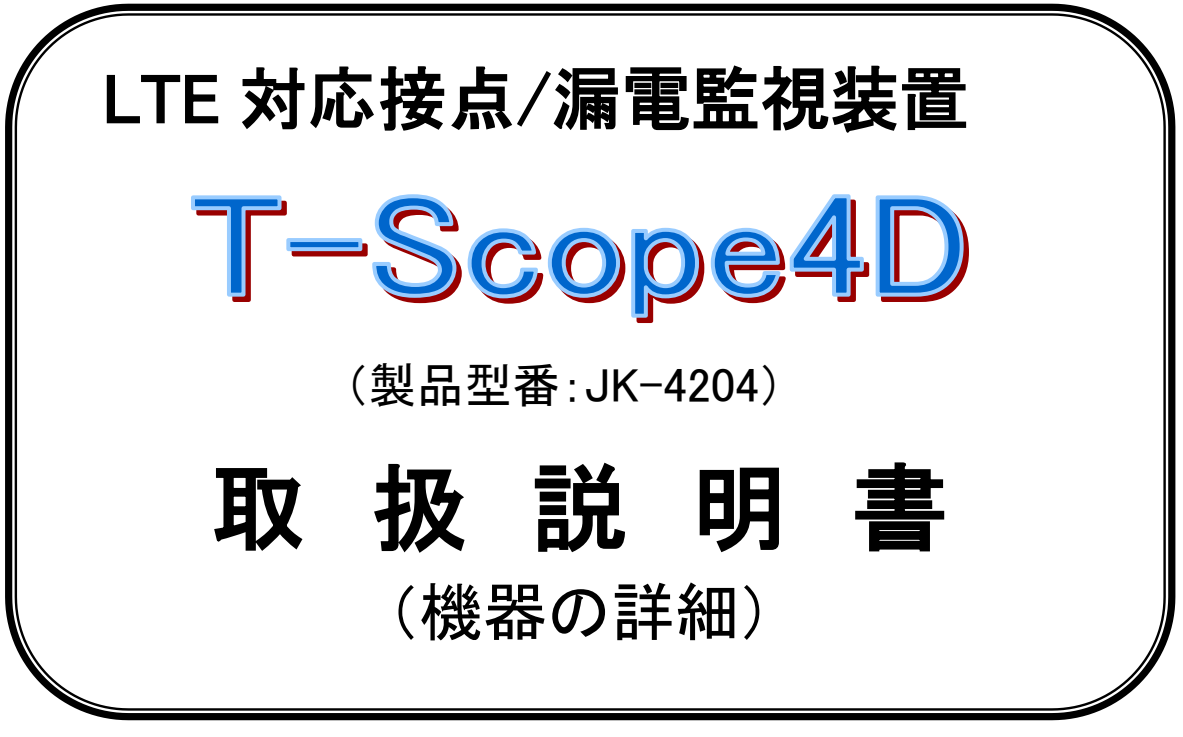

Rev1.02(2020年2月版)

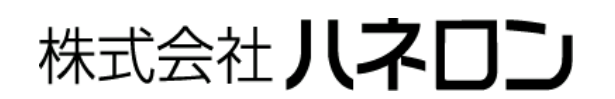

## 目 次

| 1.  | はじめ       | (⊂1                                                                                    | l  |
|-----|-----------|----------------------------------------------------------------------------------------|----|
| 2.  | 安全の       | ために必ずお守りください1                                                                          | Í  |
| 3.  | 特長と       | 機能2                                                                                    | 2  |
| 4.  | 製品の       | 內容                                                                                     | 2  |
| 5.  | 仕様        |                                                                                        | ŀ  |
| 6.  | 外観図       | l                                                                                      | 5  |
| 6.  | 1 各       | 部の名称と働き                                                                                | 5  |
| 7.  | 接続図       | l                                                                                      | ;  |
| 8.  | 端子台       | 結線図                                                                                    | 3  |
| 9.  | UIM カ・    | ード及びアンテナ                                                                               | ,  |
| 10. | はじめ       | てお使いになるとき                                                                              | ,  |
| 11  | им л      | ▼                                                                                      | {  |
| 11  | 11 F      | 、<br>こ<br>、<br>ス<br>取<br>、<br>、<br>、<br>、<br>、<br>、<br>、<br>、<br>、<br>、<br>、<br>、<br>、 | ł  |
| 11  | <br>1.2 上 | 、カバーを開く (ゆっくりと右側へ開く)                                                                   | ż  |
| 11  | 1.3 UI    | M カードをセット                                                                              | 3  |
| 12. | パラメー      | ータの設定/保存                                                                               | )  |
| 12  | 2.1 専     | 「用の設定ソフトを入手                                                                            | )  |
| 12  | 2.2 本     | 機とパソコンの間を RS-232C ケーブルで接続                                                              | )  |
| 12  | 2.3 本     | 機を設定用のモードで起動                                                                           | )  |
| 13. | スイッラ      | チ操作仕様10                                                                                | )  |
| 13  | 3.1 テ     | ·ストスイッチ10                                                                              | )  |
| 13  | 3.2 ア     | ンテナ/エラースイッチ                                                                            | _  |
| 13  | 3.3 🗆     | ータリースイッチ                                                                               | -  |
| 14. | LED の     | )点灯パターン12                                                                              | 2  |
| 14  | 4.1 F     | アンテナレベル」表示12                                                                           | 2  |
| 14  | 4.2 F     | <b>起動時のパラメータ整合性エラー発生」表示</b> 12                                                         | 2  |
| 14  | 4.3 Г     | 通信エラー表示」13                                                                             | }  |
| 15. | 本機か       | ら送信(通報)するメールの形式14                                                                      | ļ  |
| 15  | 5.1 送     | 信メールの例14                                                                               | ł  |
| 16. | 本機宛       | こで制御メールの形式15                                                                           | j  |
| 17. | ニッカト      | *電池の取替え方法16                                                                            | j  |
| 18. | 設置時       | の点検方法16                                                                                | )  |
| 19. | 保証範       | 囲16                                                                                    | ;  |
| 20. | 免責事       | 項16                                                                                    | \$ |

## 1. はじめに

このたびは「T-Scope4D」(LTE対応接点/漏電監視装置)をお買い上げいただきまことにありがとうございます。 本書は、「T-Scope4D」のご使用に際して必要な内容を説明したものです。

ご利用の前に、あるいはご利用中に、この取扱説明書をよくお読みいただき、「T-Scope4D」を正しく、効果的にお使いいただきますようお願いいたします。

なお、この説明書の本文中では「T-Scope4D」を「本機」と表記しております。

## 2. 安全のために必ずお守りください

この「安全のために必ずお守りください」は、お使いになる方や他の方への危害、財産への損害を未然に防ぎ、安全に 正しくお使いいただくための内容を記載しています。ご使用の際は、必ず記載事項をお守りください。

次の表示区分は、表示内容を守らずに誤った使い方をした場合に生じる危険や傷害の程度を説明しています。

| ▲ 警告 | この表示の注意事項を守らないと、死亡または重症を負う可能性が想定される内容です。                |
|------|---------------------------------------------------------|
| ⚠ 注意 | この表示の注意事項を守らないと、障害を負う可能性または物的・金銭的損害のみの発生が想定され<br>る内容です。 |

次の絵表示の区分は、お守りいただく内容を説明しています。

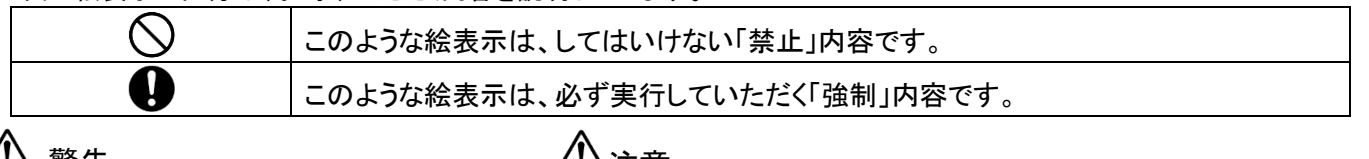

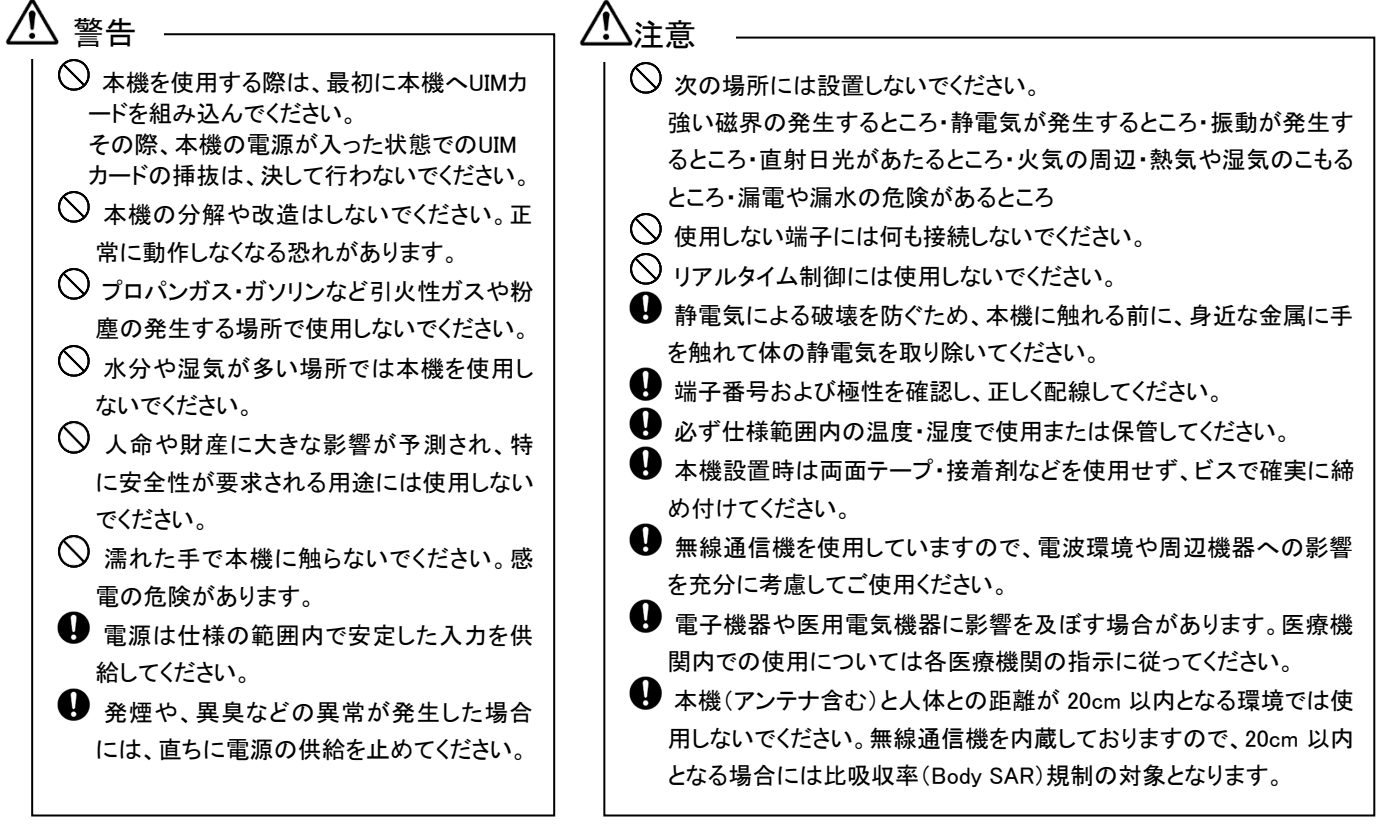

本機をLTE通信網へ接続するためには、「LTE(Xi)通信用のUIMカード」のご契約、およびUIMカードの組み込みが 必要になります。ご契約いただいたUIMカードなしに本機を使用することはできませんのでご注意ください。

- ●「LTE(Xi)」のご契約に関しましては、本機をお買い求めの販売店にお問い合わせください。
- 本機をご使用になる前に、「LTE(Xi)」のご契約内容を熟知されるようお願い致します。

#### 3. 特長と機能

本機は、次の特長と機能を備えています。

- LTE ユビキタスモジュール(以降、「通信モジュール」と表記)を内蔵したコンパクトな接点/漏電監視装 置です。(※「LTE ユビキタスモジュール」は株式会社 NTT ドコモの商標または登録商標です。)
- ZCT を接続し、漏電の警報監視を行うことができます。
- DC 入力(無電圧接点入力)の警報監視を行うことができます。(以降、「接点入力」と表記します。)
- 各入力情報(警報)を、Eメールとして任意の送信先(最大 10 箇所)に送信できます。
- 送信する E メールのタイトル(件名)や本文は、入力の種類ごとに任意のメッセージを登録できます。
- Eメール送信時には、本文に入力情報(警報)の発生時刻情報を自動的に付加します。
   (通信モジュールは起動時に NW から時刻を取得します。本機の時刻情報は、通信モジュールから定期的に時刻を読み出して補正します。)
- 停電時には内部バッテリで動作し、停電通報を送信できます。送信終了後にシャットダウンします。 (ご購入時はバッテリが充電されていませんので、初回は 48 時間以上の連続通電が必要です。)
- 設置時に通信動作を確認するためのテストスイッチがあります。
- 電波の受信レベルを LED で表示します。

#### 4. 製品の内容

(1) 製品には、次のものが含まれます。

| 品名              | 仕様                        | 員数  |
|-----------------|---------------------------|-----|
| 製品(T-Scope4D)本体 | 通信モジュール・バッテリ内蔵            | 1台  |
| 取扱説明書           | A3 サイズ                    | 1 部 |
| AC コード          | L=2m                      | 1本  |
| ケース取り付けビス       | M3 × 12mm                 | 4本  |
| ドリルビス(本体固定用)    | M4 × 35mm                 | 2 本 |
| UIM カード (※1)    | 標準 SIM サイズ (外枠に電話番号の記載あり) | 1枚  |
| 梱包(個装箱)         | 140W × 207D × 110H (mm)   | 1個  |

(※1)株式会社 NTT ドコモから別途直送(付属品と別扱い)になることがあります。

(2) オプション品(必要に応じて、本機をお買い上げいただきました販売店から別途お買い求めください。)

| 品名                     | 仕 様                                   |
|------------------------|---------------------------------------|
| IMT-2000 小型アンテナ (※2)   | 本機は2本使用します。不足分をご準備ください。               |
| T−ScopeF 設定用変換ケーブル(※3) | 04012A003 ( D-Sub9 ピン(オスロ) ⇔XL コネクタ ) |
| USB⇔RS-232C 変換ケーブル(※4) | 設定の際、パソコン側に接続                         |
| RS-232C シリアル通信ケーブル(※5) | [※3]⇔[※4]ケーブル(コネクタ)間の中継用 (ストレート結線)    |
| ZCT                    | ZCT-22F (変流比は[4000:1])                |
| 温度センサー                 | PTM-46F-H2(※接点入力の代わりとして使用可能)          |

(※2) 上記は標準品(約 2500mm)です。

高感度アンテナ(ルーフトップアンテナ 02(約 5500mm))についてもお買い求めいただけます。

(※3) 下記形状の専用ケーブルとなります。

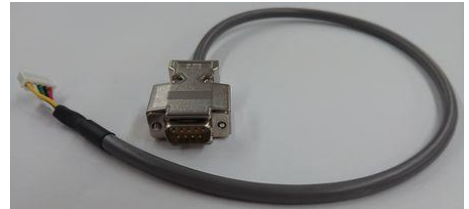

(※4、※5) 当該ケーブルは家電量販店などでもお買い求めいただけます。

Ηγυεγου

#### (3) 保守部品

| 品名       | 仕  様                           |
|----------|--------------------------------|
| バッテリ(電池) | 専用交換バッテリ (ニッカド2次電池:3N-700AACL) |

※ 交換の目安は、「購入後の初回:2年」「次回以降:3年」です。

- ※ バッテリは、本機をお買い求めの販売店でご購入ください。 当社からご購入いただく際は、結束バンド(PLT200)を1本同梱します。
- ※ バッテリを取り付けた後、3分以上経過するまでは本機を通電しないでください。 (取り付けた後に直ぐ通電しますと、起動開始までに長時間を要する状態が発生します。)
- ※ バッテリ交換後は、満充電させるために <u>48 時間以上</u>連続通電させてください。 (※充電が不足していると、「停電通報が行えないこと」「シャットダウンが完了しないこと」があります。)
- ※ 1年以上 非通電の状態にあった場合は、バッテリが劣化していますので交換が必要です。 (※1年以内であれば、通常、48時間以上の通電(充電)で機能が回復します。)
- ※ 交換方法については、本資料「17 ニッカド電池(バッテリ)の取替え方法」の項をご参照ください。

#### (4) ご契約いただくもの

| 品名              | 仕様                       |
|-----------------|--------------------------|
| UIM カード(通信回線切約) | ● 契約者/電話番号などの識別用 UIM カード |
|                 | ● 通信で使用するためには回線契約が必要     |

※ 回線契約の方法については、販売店にお問い合わせください。

- ※ IC 部分が取り付けられたカードケースには電話番号が記載されています。無くさないようご注意ください。
- ※ 本機が LTE 回線を介してパケット通信するためには、UIM カードをセットする必要があります。

本機へのセット方法については、本資料「11 UIM カードの組み込み・交換の手順」の項をご参照ください。

契約・購入時、UIMカードは「PINコード=0000(※初期値)」「PINコード入力=無効状態」になっています。 <mark>お客様にて「PINコード入力=有効、PINコード=0000以外」へ変更いただくと</mark>、本機が認識しているPINコード (0000)と異なることで、カードがロックして使用できなくなる状態に陥りますので、くれぐれもご注意ください。

#### (5) LTE ユビキタスモジュールについて

本製品には、電気通信事業法第56条第2項の規定に基づく端末機器の設計について認定を受けた 以下の設備が組み込まれております。 機器名称: UM04-KO 、 認証番号: D15-0201001 本製品には、特定無線設備の技術基準適合証明等に関する規則 第2条第1項第11号の3,7および 19に規定される以下の設備が組み込まれております。 機器名称: UM04-KO 、 工事設計認証番号: 001-A06417

Ηγυεγου

## 5. 仕様

|            | 項目           | 内容                                     |
|------------|--------------|----------------------------------------|
|            | 外形寸法         | 130W×200D×38H(mm) 突起物を含まず              |
|            | ケース材質・重量     | 難燃性樹脂・約 530g (※1)                      |
|            | 電源           | 単相 AC100V(±10%) 50/60Hz                |
|            | 消費電流         | 0.2A (AC100V)                          |
|            | 絶縁耐圧         | 絶縁 DC500V 10MΩ以上·耐圧 1500V(1分間 15mA 以下) |
| 向几 / 上 + 士 | 使用温度範囲       | 0∼50°C                                 |
| 一般红楝       | 使用湿度範囲       | 35~85%RH (結露無きこと)                      |
|            | 保存温度範囲       | 0~60°C                                 |
|            | 保存湿度範囲       | 25~85%RH (結露無きこと)                      |
|            | 接点入力レベル      | ON 2.0V 以下/ OFF 3.0V 以上                |
|            | スイッチ         | キースイッチ×2個                              |
|            | 状態表示 LED     | 緑色×9個,赤色×1個                            |
|            | 漏電電流測定範囲     | 40~1000mA (専用 ZCT 使用)(※2)              |
|            | 漏電電流測定精度     | ±10%(専用 ZCT 使用)                        |
|            | 漏電電流分解能      | 1mA                                    |
| 漏電警報       | 漏電警報設定値      | 50mA~1000mA                            |
|            | 漏電警報復帰値      | 設定電流値の 80%とする                          |
|            | 漏電検出設定       | ロータリースイッチ(9 段階とプログラム設定の 10 種類)         |
|            | 警報検出(復帰)時間   | 0.5~3600sec(パラメータ設定)                   |
|            | 温度測定範囲       | 60~100°C (専用サーミスタ使用)                   |
| 温度測定       | 温度測定精度       | ±10% (専用サーミスタ使用)                       |
|            | 温度測定分解能      | 0.1°C                                  |
|            | 停電検出条件       | 500msec 以上の停電を検出 (※3)                  |
| 停電動作       | 停電動作         | 停電 E メールを送信し復電するまで、検出機能停止              |
|            | 復電動作         | 時刻補正動作完了後、復電Eメールを送信して動作                |
| その他条件      | イベント検出(復帰)時間 | │<br>0.5sec~3600sec (パラメータ設定)          |

※1 腐食性の強い液体でケースを拭かないでください。

※2 1000mA±10%で表示されますので、900mA付近までしか表示されない場合があります。

※3 使用状況により最大±150msec 誤差があります。(パラメータとしては、0.1~100.0sec 範囲の設定となっており ますが、マイコンが停電状態を認識してから停電通報のメール送信を開始するまでの時間を表します)

# ΗΔΠΕΡΟΠ

## 6. 外観図

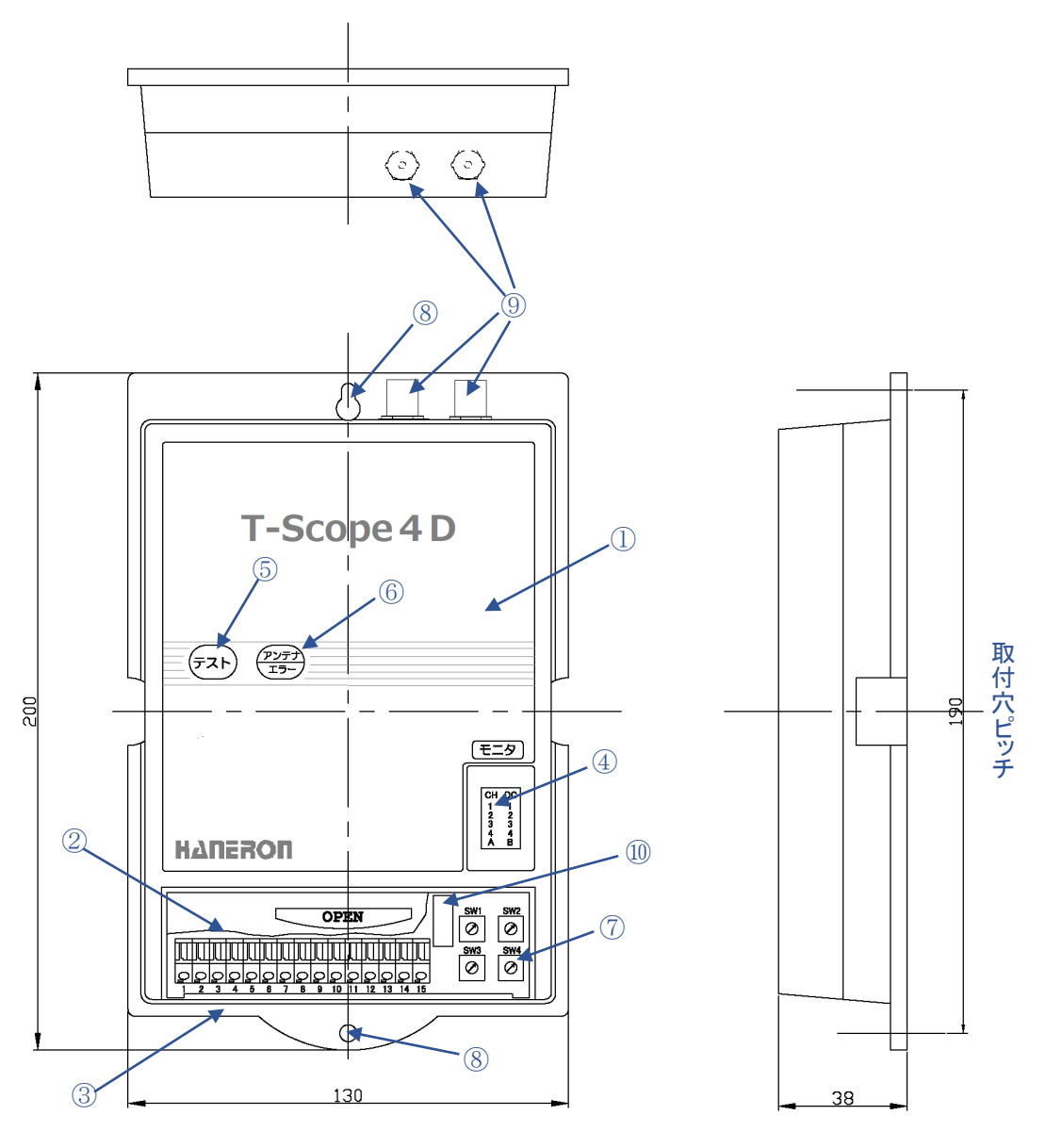

外形寸法 130W×200D×38H (mm)

6.1 各部の名称と働き

| No.        | 名称             | 員数 | 機能                         |
|------------|----------------|----|----------------------------|
| 1          | 本体ケース          | 1  | 通信モジュール・バッテリを内蔵しています       |
| 2          | 端子台カバー         | 1  | 端子台部分の保護カバーです              |
| 3          | 端子台            | 1  | 外部と接続するための端子台です(15Pin)     |
| 4          | 動作表示 LED       | 1  | 10 個の LED で、本機の状態を表示します    |
| 5          | テストスイッチ        | 1  | 機器の設定変更用起動時や動作の点検に使用します    |
| 6          | アンテナ/エラースイッチ   | 1  | 押下中は、LED 点灯で各種情報をパターン表示します |
| $\bigcirc$ | ZCT1~4 用設定スイッチ | 4  | 漏電検知(閾値)の設定用スイッチです         |
| 8          | 本体固定用ビス穴       | 2  | 本機を壁などに取り付ける際に使用します        |
| 9          | アンテナコネクタ       | 2  | アンテナを接続するコネクタです            |
| 10         | シリアル通信用コネクタ    | 1  | パソコンから設定するケーブルを接続するコネクタです  |

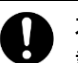

本機の底面には取付け補助用に磁石が付いていますが、

設置される時には必ずビス2本で確実にケースを固定してください。

## 7. 接続図

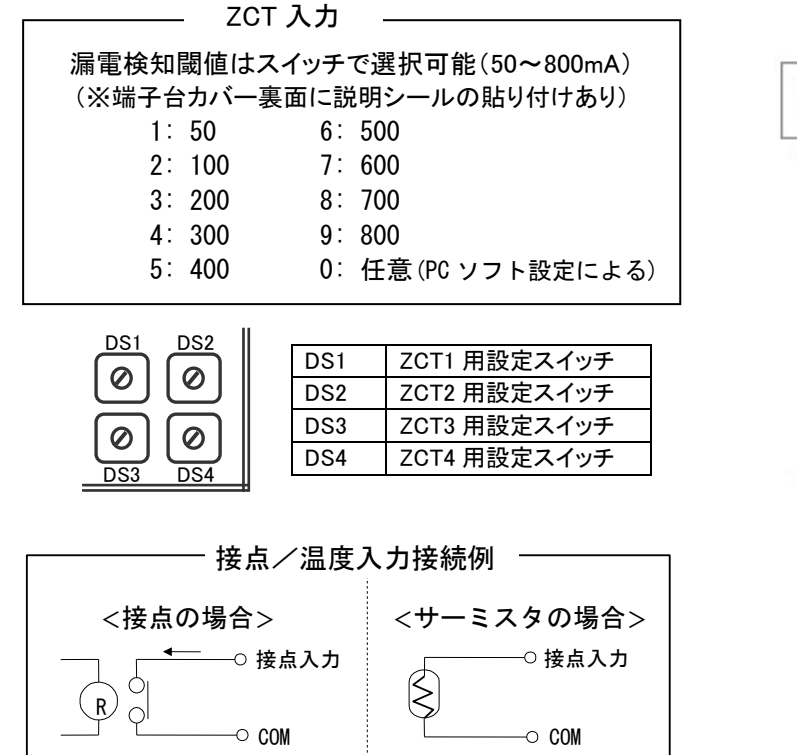

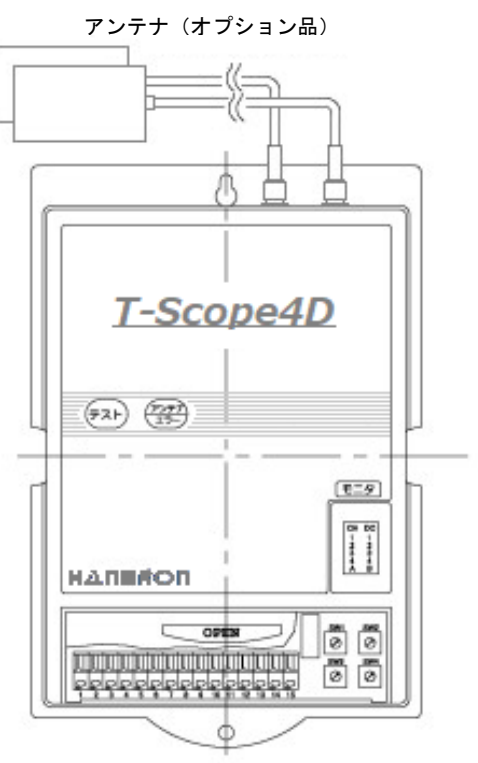

ΗΔΠΕΚΟΠ

8. 端子台結線図

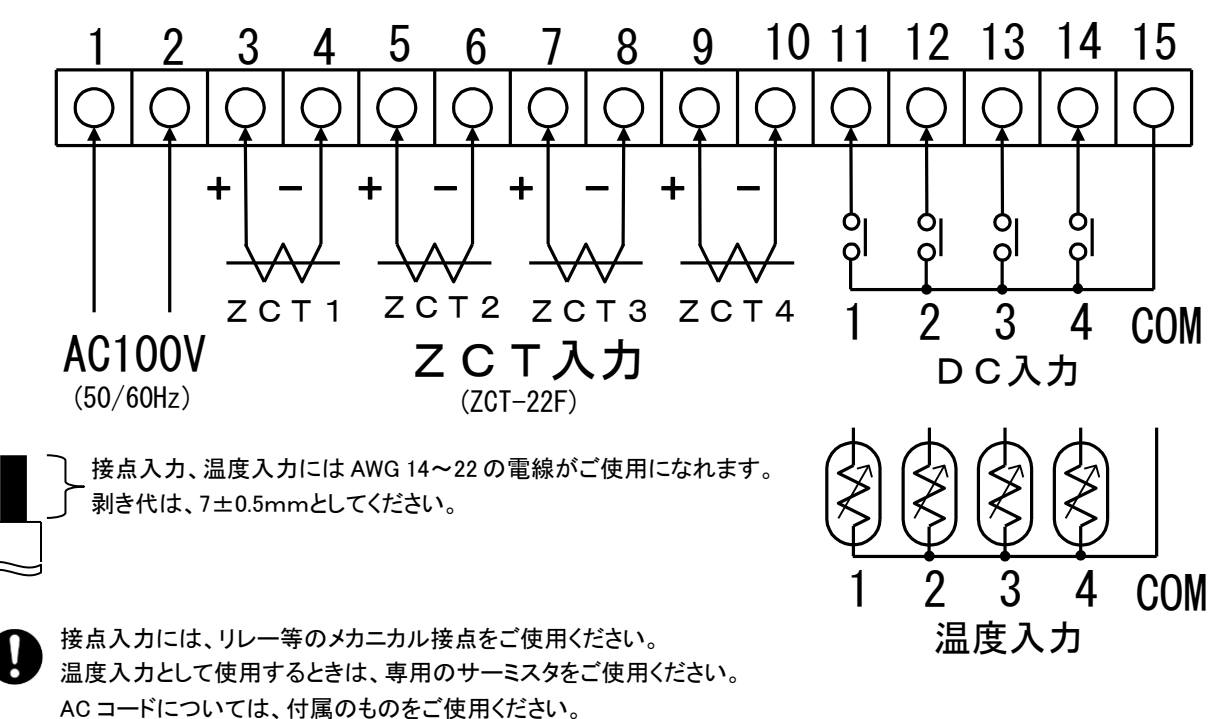

## 9. UIM カード及びアンテナ

- 本機ご購入時にはLTE(Xi)通信用のUIMカード(契約者/電話番号などの識別用UIMカード)が組み込まれて
   いません。UIMカードをセットしてから、本機をご利用ください。
- アンテナは出来るだけ電波状況の良い場所に設置してください。(一体型タイプではなく2本ご使用いただく場合、 アンテナ間を20cm以上離してください。金属盤の中など、電波が遮断される場所には設置しないでください。)
- ご使用になる場所の電波状況によっては、より高感度なアンテナ(ルーフトップアンテナ等)に交換する必要が あります。(高感度アンテナについてもオプション販売しております。お買い求めの販売店にご相談ください。)
- 本機はLTE携帯電話網(2GHz/800MHz帯)を利用したパケット通信を行いますので、電波状況によりご使用になれ ない場所があることも想定されます。本機を設置いただく前にご使用場所の電波状況を充分ご確認ください。

※「Xi」は株式会社 NTT ドコモの商標または登録商標です。

| 項目            | 内容                                                                                                    |
|---------------|----------------------------------------------------------------------------------------------------|
| UIM カード(回線契約) | 当社経由でご契約・ご購入ください。                                                                                                    |
| アンテナ          | 本機は2本使用します。不足している場合は別途ご準備ください。<br>(一体型(接続コネクタ2個の形状)アンテナをお持ちの場合は追加不要です。<br>不足分のアンテナについては本機の販売店よりお買い求めいただけます。)                                                                    |
| メールアカウント(※1)  | 本機のメールアドレス(送信元となるメールアドレス)をご用意ください。<br>通常は契約したプロバイダからメールアドレス(アカウント)が発行されます。                                                                                                    |
| プロバイダ契約(※1)   | E メール通信を行うためには、通信網接続・SMTP/POP3/DNS サーバが必要<br>です。<br>(確認済み接続サービス:moperaU(U スタンダードプラン/シンプルプラン))                                                                                   |
| 受信装置          | 本機からのイベントメッセージを受信する端末です。<br>Eメールでメッセージを受信する場合は、Eメールを受信できる端末(パソコン・<br>携帯電話など)です。<br>専用線(CLOSE 網:アクセスプレミアム LTE)接続による TCP 通信・UDP 通信<br>を行う場合は、直接の通信相手となる汎用アプリケーションを搭載したパソコン<br>です。 |

## 10. はじめてお使いになるとき

本機をお使いになるときには、次のものが必要になります。あらかじめ準備しておいてください。

※「moperaU」「アクセスプレミアム」は株式会社 NTT ドコモの商標または登録商標です。

※1「12項」で説明する設定ソフトは、moperaU(Uスタンダードプラン)用の初期値パラメータとなっております。 「アカウント」「パスワード」「メールアドレス」はお使いいただくユーザごとに異なりますので、UIMカードに割り当てた専用の値を設定してください。

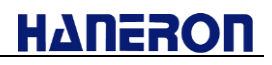

## 11. UIM カードの組み込み・交換の手順

「UIMカード」を組み込み・交換される際は、下記の手順に沿って行ってください。 (※UIMカードが組み込まれていない場合、本機は正常に動作しません。)

11.1 ビス取り外し

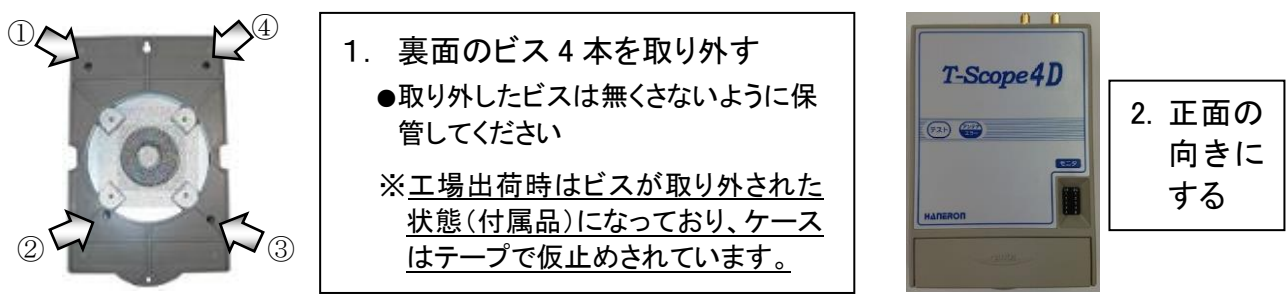

## 11.2 上カバーを開く(ゆっくりと右側へ開く)

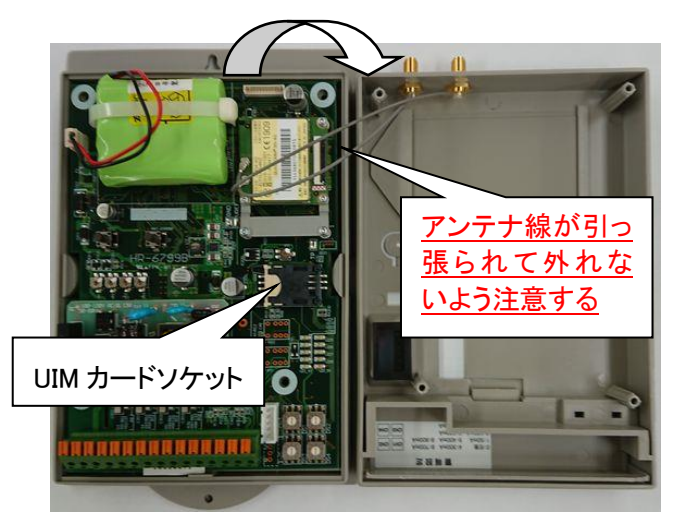

![](_page_9_Picture_8.jpeg)

11.3 UIM カードをセット

![](_page_9_Picture_10.jpeg)

(ソケットと UIM カードの切り掛け部分を合わせる)

![](_page_9_Picture_12.jpeg)

●基板とケースを組み合わせ、ビス4本で締めます。

## 12. パラメータの設定/保存

本機を運用するにあたり、動作条件用のパラメータを設定する必要があります。

- パソコンで動作する専用の設定ソフト(アプリケーション)を用いて、本機のパラメータを設定(保存)します。
- 本機とパソコンの間をRS-232C通信用ケーブルで接続します。
  - (本機側に専用のケーブルを接続し、パソコン側にUSB⇔RS-232C変換ケーブルを接続します。)
- 本機を設定用のモードで起動し、設定ソフトからパラメータ情報を書き込みます。

#### 12.1 専用の設定ソフトを入手

設定ソフトは、当社ホームページから入手します。(※本書データの入手先と同じです。) 当社ホームページ <u>https://www.haneron.com/</u>にある「ダウンロード」を選択、もしくは ダウンロードページ <u>https://www.haneron.com/download/</u>を直接開く。

※上記を開くと、ダウンロード会員ログイン画面が表示されます。 「ID」「パスワード」を入力してログインします。(初めての場合はダウンロード会員登録が必要です。)

※設定ソフトの使用方法については、「設定ソフトの操作説明書(文書番号:18003Z003)」をご参照ください。

#### 12.2 本機とパソコンの間を RS-232C ケーブルで接続

本機の端子台の右横に「T-ScopeF設定用変換ケーブル」を接続するためのコネクタがあります。

![](_page_10_Picture_14.jpeg)

 ● 白色のナイロンコネクタ(5pin)部分に専用 ケーブルを接続します。

 専用ケーブルの「D-Sub9pin オスロ」コネ クタをパソコン側の「USB⇔RS-232C 変換 ケーブル」と接続します。
 (※直接つながらないコネクタ形状である場合)

は、別途「RS-232C シリアル通信ケーブル」で中 継します。)

#### 12.3 本機を設定用のモードで起動

以下の設定および操作によって、本機を設定用のモードで起動することができます。

![](_page_10_Figure_20.jpeg)

![](_page_11_Picture_1.jpeg)

## 13. スイッチ操作仕様

- 13.1 テストスイッチ
  - 設置時の通信動作確認用に、テストメールを送信するためのスイッチです。
     本機を通常起動してスタンバイ(LED[A]が点灯)状態になった後、「1 秒以上」押下してから離しますと、
     設定したテスト送信の通報先アドレス全てに対して下記フォーマットで E メールを送信します。

| 件名 | SUBSW                                           | ←件名メッセージ |
|----|-------------------------------------------------|----------|
| 本文 | 18,10,03,Wed,11,15,21,"テスト送信です",0,0,0,0,0,0,0,0 |          |
|    |                                                 |          |
|    | 検出日時 本文メッセージ 入力の状態(0:OFF 1:ON)                  |          |

 □ータリースイッチ4点を「0,9,0,0」の順に設定した状態で、「テスト」スイッチを押しながら本機に電源を 供給すると、本機が「設定用のモード」で起動します。(「12.3項」で説明している内容です。)

#### 【注意事項】

テストスイッチを押しながら本機に電源を供給する場合、

「以下のロータリースイッチ設定(特定条件)以外」の時には実施しないでください。

| DS1        | DS2 | DS3 | DS4 | 起動するモード    | 備考                            |
|------------|-----|-----|-----|------------|-------------------------------|
| 0          | 9   | 0   | 0   | 設定用モード     | 設定ソフトとの通信専用モード                |
|            |     |     |     |            | RAM に保存してある情報をクリアするモード        |
| 0          | 9   | 9   | 9 0 | RAM クリアモード | (対象:監視情報、未送信イベント、動作履歴)        |
|            |     |     |     |            | (「DC4→DC1」順に LED 点灯した後、電源を切る) |
| (※上記以外の設定) |     |     | ውቀነ |            | テストスイッチを押しながら電源供給しないでください     |
|            |     |     |     |            | (※通信を開始してエラー表示する状況が発生します)     |

- 本機を通常起動(※テストスイッチを押さずに電源を供給)すると、LED[A]の点滅を開始します。
  - ・内蔵通信モジュールに電源を投入し、アンテナレベルが2本以上になったところで、LTE通信網から取得した時計情報を基に、内蔵時計IC(RTC)を補正します。
     (※時計ICのバックアップ切れを示すエラーが検出されていた場合、上記の補正で解消します。)
     (※停電動作用バッテリ(ニッカド電池)で以って時計ICをバックアップしています。)
  - ・時計 IC の補正動作が終了すると、LED[A]が点灯状態に変わります。
     これは、監視状態へ移行したことを表しています。(漏電/接点入力の監視や定期通報などを実施)
     (※電波感度が低いために時計情報を取得できなかった場合、時計 IC がバックアップできている状態であれば、監視状態へ移行します。)
- 通常起動後の LED[A]点滅を開始した後にテストスイッチを押下した場合、起動を中断します。
   この際、LED[A][B]が遅い点滅の状態へと切り替わります。
   「再度テストスイッチを押下」or「本機への電源供給を切る」ことで、起動の中断状態が終了します。
- 停電動作中に押下した場合、停電の通報動作を中断終了してからシャットダウンします。
   この際、未送信のイベント情報(送信試行中および送信開始待ちのイベント情報)を削除します。

#### 13.2 アンテナ/エラースイッチ

- ●「LED 表示内容の切り替え」と、「停電/電源 OFF 操作」に用いるスイッチです。
- 以下のように使用します。

| 本機の動作                                   | アンテナ/エラースイッチ押下時の振る舞い                                                                               | 備考                                                    |
|-----------------------------------------|----------------------------------------------------------------------------------------------------|-------------------------------------------------------|
| 監視中<br>(LED[A]点灯、[B]消灯)                 | アンテナレベルを LED 表示します。                                                                                | 「14.1 項」参照。                                           |
| 通信エラー検出状態<br>(LED[A]点灯 or 点滅、<br>[B]点滅) | 検出しているエラー内容を LED でパターン<br>表示します。                                                                   | 「14.3 項」参照。                                           |
| 通信動作中(エラー未検出)<br>(LED[A]点滅、[B]消灯)       | (この状態のときは押さないでください。)                                                                               | メーカーメンテナンス<br>用のパターン表示とな<br>ります。                      |
| 監視中に本機への<br>電源供給を切るとき                   | アンテナ/エラースイッチを押しながら電<br>源供給を切ると、停電通報を検出せずにシ<br>ャットダウンを開始します。                                        | この場合、再通電後<br>に復電通報を検出し<br>ません。                        |
| 監視中に停電している状態<br>(内蔵バッテリでの動作中)           | 通報動作中であっても、強制的にシャット<br>ダウンを開始します。                                                                  |                                                       |
| 設定用モードでの起動状態                            | アンテナ/エラースイッチを押すと、内蔵通<br>信モジュールの電源投入を開始します。<br>電源投入完了後に再度アンテナ/エラー<br>スイッチを押すと、アンテナレベルをLED表<br>示します。 | 設定用モードの起動<br>方法は「12.3 項」参照。<br>表示操作については<br>「18 項」参照。 |

#### 13.3 ロータリースイッチ

#### ● ZCT 入力(CH1~CH4)の検出電流値をロータリースイッチで設定できます。

|      |                   | (端   | 子台の      | 横にある     | らスイッチ | -) |        |      |   | ([0]~[9 | 9]の範囲 | で設定)                  |
|------|-------------------|------|----------|----------|-------|----|--------|------|---|---------|-------|-----------------------|
|      |                   |      |          |          | DS1   | ZC | ;T1 用設 | 定スイッ | チ | 90      | -     | 122                   |
|      |                   |      | <u>س</u> | _ گ      | DS2   | ZC | ;T2 用設 | 定スイッ | チ | 1000    |       | The second            |
|      |                   |      |          | <u>_</u> | DS3   | ZC | ;T3 用設 | 定スイッ | チ | 100     |       | ers.                  |
| 2    | A REAL PROPERTY I |      | ر<br>س   |          | DS4   | ZC | ;T4 用設 | 定スイッ | チ | 1       | 8 9   | 1 .                   |
| v lo | - Internet        | -18  | D23      | D54      |       |    |        |      |   |         |       | and the second second |
| •    | 設定内容は以下のと         | おりです | F。       |          |       |    |        |      |   |         |       | _                     |
|      | スイッチ設定            | 0    | 1        | 2        | 3     | 4  | 5      | 6    | 7 | 8       | 9     |                       |
|      | スイッチ設定            | 0    | 1        | 2        | 3     | 4  | 5      | 6    | 7 | 8       | 9     |                       |

※[1]~[9]値の場合は、それぞれ 9 レンジの選択設定値として採用します。 [0]値の場合は、設定ソフトでパラメータ設定した任意の値を採用します。

● ロータリースイッチ4点を特定パターンに設定して「テストスイッチを押しながら本機に電源を供給」した 場合、本機は特殊なモードで起動します。(※「12.3 項」「13.1 項」を参照。)

検出電流設定(mA) 任意 50 100 200 300 400 500 600 700 800

![](_page_13_Picture_1.jpeg)

#### 14. LED の点灯パターン

本機は下記の単色発光LEDを有し、各種点灯パターンによって動作内容の表示を行います。

| CH1 | DC1 |  |
|-----|-----|--|
| CH2 | DC2 |  |
| CH3 | DC3 |  |
| CH4 | DC4 |  |
| Α   | В   |  |

| LED[B]の点滅速度 |                     |  |  |  |
|-------------|---------------------|--|--|--|
| 高速点滅        | 点灯(200ms)⇔消灯(400ms) |  |  |  |
| 中速点滅        | 点灯(1s)⇔消灯(1s)       |  |  |  |
| 低速点滅        | 点灯(200ms)⇔消灯(3s)    |  |  |  |

| LED 名称  | 色 | 内容                      | 点灯/点滅条件                                                                     |
|---------|---|-------------------------|-----------------------------------------------------------------------------|
| CH1~CH4 | 緑 | ZCT 入力 CH の入力状態を表す      | 点灯:漏電異常状態(※1)                                                               |
| DC1~DC4 | 緑 | 接点(or 温度)入力 CH の入力状態を表す | 点灯:入力 ON 状態(※1)                                                             |
| A       | 緑 | 装置の動作状態を表す(※2)          | 点灯:待機状態<br>点滅:通信状態<br>消灯:ハード/パラメータエラー起動時                                    |
| В       | 赤 | 停電もしくはエラー状態を表す(※2)      | 点灯:ハードエラー(動作停止)(※3)<br>高速点滅:通信エラー状態<br>中速点滅:パラメータエラー状態(動作停止)<br>低速点滅:停電発生状態 |

※1 入力検出状態を表す LED は、パラメータで設定された検出時間に関係なくリアルタイムに点灯/消灯
 ※2 「通電時にテストスイッチ押下中」「設定モード中」「起動中断」「シャットダウン中」は LED[A][B]が同時点滅
 ※3 ハードエラー状態(LED[A]消灯、LED[B]点灯)で起動した場合は、本機の修理が必要
 ※4 起動時の時刻取得失敗時は、1 時間後のリトライ開始待ちの間「A: 点滅」「B: 高速点滅」状態になる

上記の表の他に、LED【A】【B】が同時点滅する特殊な状態があります。(上記[※2]のパターン)

| 同時点滅速度              | 特殊状態             | 備考                                               |
|---------------------|------------------|--------------------------------------------------|
| 点灯(200ms)⇔消灯(200ms) | 特殊起動用のテストスイッチ押下中 | 高速点滅確認後、スイッチを離すことで特殊<br>起動のパターン表示に切り替わり          |
| 点灯(1s)⇔消灯(1s)       | 特殊起動(設定用モード)状態   | パラメータ設定用モード                                      |
| 点灯(3s)⇔消灯(3s)       | 起動中断状態           | 起動時の時刻取得中にテストスイッチを押す<br>と移行(再度の押下 or 電源 OFF で復帰) |
| 点灯(600ms)⇔消灯(600ms) | シャットダウン中         | 内蔵通信モジュールの電源を OFF する                             |

#### 14.1 「アンテナレベル」表示

本機が通常起動して待機状態(LED[A]が緑点灯)にあるときに「アンテナ/エラー」スイッチを押している間、 「CH1~CH4」「DC1~DC4」の LED 部分にアンテナ本数情報を表示します。(■:点灯)

| 圏外(使用不可) |     | 1本(使 | 1本(使用不可) |  |     | 2本(使用可) |  |     | 3本(普通) |  |  |
|----------|-----|------|----------|--|-----|---------|--|-----|--------|--|--|
| CH1      | DC1 | CH1  | DC1      |  | CH1 | DC1     |  | CH1 | DC1    |  |  |
| CH2      | DC2 | CH2  | DC2      |  | CH2 | DC2     |  | CH2 | DC2    |  |  |
| CH3      | DC3 | CH3  | DC3      |  | CH3 | DC3     |  | CH3 | DC3    |  |  |
| CH4      | DC4 | CH4  | DC4      |  | CH4 | DC4     |  | CH4 | DC4    |  |  |
| A        | В   | Α    | В        |  | A   | В       |  | Α   | В      |  |  |

※UIMカードが未開通もしくは 接続可能な APN を未設定 の場合、圏外となります

※「18 設置時の点検方法」で説明する手順によって確認することもできます。

#### 14.2 「起動時のパラメータ整合性エラー発生」表示

パラメータ設定に不備がある状態で本機が起動した場合、アンテナ/エラースイッチ押下に関係なく、無条件に下記の LED 点灯(点滅)状態となって立ち上がります。 パラメータを正しく設定し直してください。

| CH1  | DC1  |                |
|------|------|----------------|
| CH2  | DC2  |                |
| CH3  | DC3  |                |
| CH4  | DC4  |                |
| A 消灯 | B 点滅 | ┣[A]消灯、[B]中速点滅 |

#### 14.3 「通信エラー表示」

通信エラーが発生している際、下記の操作によってエラー内容を LED でパターン表示できます。

通信エラー状態(※LED[B]高速点滅)時に、『アンテナ/エラー』スイッチを押下している間

| 通信エラーの内容に応じて、下記のパターンで点灯 | します。 |
|-------------------------|------|
|                         |      |

| CH1 | CH2 | CH3 | CH4 | DC1 | DC2  | DC3 | DC4 | 通信エラー種別             | 詳細内容                           |
|-----|-----|-----|-----|-----|------|-----|-----|---------------------|--------------------------------|
|     |     |     |     |     |      |     |     | ダイヤルアップ IP 接続失敗     | ダイヤルアップ失敗(→APN や受信レベル)         |
|     |     |     |     |     |      |     |     | ダイヤルアップ IP 接続失敗     | モジュール電源異常(→本体故障)               |
|     |     |     |     |     |      |     |     | ダイヤルアップ IP 接続失敗     | AT コマンド通信異常(→UIM カード/本体故障)     |
|     |     |     |     |     |      |     |     | ダイヤルアップ IP 接続失敗     | 受信レベルに問題あり(→受信レベル/設置/設定)       |
|     |     |     |     |     |      |     |     | ダイヤルアップ IP 接続失敗     | PPP リンク失敗(→認証設定や受信レベル)         |
|     |     |     |     |     |      |     |     | ダイヤルアップ IP 接続失敗     | 通信網規制状態(→通信網の復帰を待つ)            |
|     |     |     |     |     |      |     |     | ダイヤルアップ IP 接続失敗     | PIN コード関連エラー                   |
|     |     |     |     |     |      |     |     | ダイヤルアップ IP 接続失敗     | 外部 SIM 認識エラー                   |
|     |     |     |     |     |      |     |     | DNS 検索(名前解決)失敗      | SMTP サーバ(→DNS サーバ IP/サーバ名設定)   |
|     |     |     |     |     |      |     |     | DNS 検索(名前解決)失敗      | POP 認証用サーバ(→DNS サーバ IP/サーバ名設定) |
|     |     |     |     |     |      |     |     | DNS 検索(名前解決)失敗      | POP3 サーバ(→DNS サーバ IP/サーバ名設定)   |
|     |     |     |     |     |      |     |     | DNS 検索(名前解決)失敗      | (メーカーメンテナンス用)                  |
|     |     |     |     |     |      |     |     | SMTP エラー            | サーバ接続失敗(→SMTP サーバ名設定)          |
|     |     |     |     |     |      |     |     | SMTP エラー            | サーバが FROM アドレスを拒否(→アドレス不備)     |
|     |     |     |     |     |      |     |     | SMTP エラー            | サーバがメール配信を拒否(→アカウント不正)         |
|     |     |     |     | 名   | ら 種パ | パター | ン   | SMTP エラー            | (→認証設定漏れ/メールアドレス設定不備など)        |
|     |     |     |     |     |      |     |     | POP before SMTP エラー | (→POP3 サーバ名/アカウント/パスワード設定)     |
|     |     |     |     |     |      |     |     | SMTP 認証エラー          | EHLO フェーズ                      |
|     |     |     |     |     |      |     |     | SMTP 認証エラー          | CRAM-MD5 認証フェーズ                |
|     |     |     |     |     |      |     |     | SMTP 認証エラー          | LOGIN 認証フェーズ                   |
|     |     |     |     |     |      |     |     | SMTP 認証エラー          | PLAIN 認証フェーズ                   |
|     |     |     |     |     |      |     |     | POP3 エラー            | サーバ接続失敗(→POP3 サーバ名設定)          |
|     |     |     |     |     |      |     |     | POP3 エラー            | USER 不正(→POP3 アカウント設定)         |
|     |     |     |     |     |      |     |     | POP3 エラー            | PASS 不正(→POP3 パスワード設定)         |
|     |     |     |     | 名   | ら 種パ | パター | ン   | POP3 エラー            | その他(→通信中の受信レベル低下など)            |
|     |     |     |     |     |      |     |     | 時刻取得エラー             | 時刻取得失敗(→APN や受信レベル)            |
|     |     |     |     |     |      |     |     | (メーカーメンテナンス用)       | (メーカーメンテナンス用)                  |
|     |     |     |     |     |      |     |     | (メーカーメンテナンス用)       | (メーカーメンテナンス用)                  |
|     |     |     |     |     |      |     |     | (メーカーメンテナンス用)       | (メーカーメンテナンス用)                  |
|     |     |     |     |     |      |     |     | (メーカーメンテナンス用)       | (メーカーメンテナンス用)                  |
|     |     |     |     |     |      |     |     | (メーカーメンテナンス用)       | (メーカーメンテナンス用)                  |
|     |     |     |     |     |      |     |     | 設定値不備               | イベント送信関連(→メール送信関連の設定)          |
|     |     |     |     |     |      |     |     | 設定値不備               | 受信イベント関連(→メール受信関連の設定)          |
|     |     |     |     |     |      |     |     | TCP/UDP 通信エラー       | TCPコネクション(→サーバ設定/サーバ状態)        |
|     |     |     |     |     |      |     |     | TCP/UDP 通信エラー       | データ送信(→受信レベル/サーバ状態)            |

ΗΔΠΕΡΟΠ

![](_page_15_Picture_1.jpeg)

## 15. 本機から送信(通報)するメールの形式

【定期通報】【漏電警報】【DC/温度警報】

| 年,月,日,曜日,時,分,秒, <sup>″</sup> <mark>メッセージ(イベントごと)</mark> <sup>″</sup> , x, x, x, x, x, x, x, x, x | x=0 or 1(入力 8 点の検出情報) |
|--------------------------------------------------------------------------------------------------|-----------------------|
| <sup>(CH1</sup> 項目名), CH1 電流値, <sup>(CH1</sup> 単位 (mA)) <sup>()</sup>                            | CH1~4、DC1~4 入力イベントを検  |
| CH2 塤日名,CH2 電流個, CH2 単位 (MA)<br>"CH3 項日名" CH3 雷流值 "CH3 単位 (mA)"                                  | 出して通報する際は、2 行目以降      |
| // <mark>CH4 項目名</mark> //, CH4 電流値, // <mark>CH4 単位 (mA)</mark> //                              | (検出/復帰の変化時は n=0)      |
| ″ <mark>DC1 項目名</mark> ″, X (※X=0 or 1 [1=0N、0=0FF の意味])                                         | (リピート送信時は n=1~20)     |
| ″ <mark>DC2 項目名</mark> ″, X (※X=0 or 1 [1=0N、0=0FF の意味])                                         |                       |
| ″ <mark>DC3 項目名</mark> ″, X (※X=0 or 1 [1=0N、0=0FF の意味])                                         |                       |
| │                                                                                                | ※例∶「DC4=温度」選択時        |

※「曜日」は「Sun, Mon, Tue, Wed, Thu, Fri, Sat」の形式です。

※電流値/温度値が精度保証範囲外の場合、値の代わりに以下の情報を表示します。

「10mA 以下: "under10"」「1000mA 以上: "over1000"」「60.0°C: "under60"」「110.0°C: "over110"」 (温度入力の上限値について、本機本体は 110°Cですが、温度センサの測定範囲は 100°Cまでとなります。) ※「<mark>背景:黄色</mark>」箇所は、パラメータで任意に設定できる文字(メッセージ)部分です。

※本文2行目以降の情報を格納しないパラメータ設定が可能です。

(「本文1行目のみ送信」「未使用 ch 選択(※未使用 ch の情報は2行目以降に格納しない)」設定が可能) ※漏電/DC/温度警報は、2行目以降を「検出した入力 ch の情報行のみ」とするパラメータ設定が可能です。

#### 【停電/復電通報】 【テスト送信】

|--|

#### 15.1 送信メールの例

#### ● 定期通報

| 件名(Subject) | 定期通報 A                                                                                                    |
|-------------|----------------------------------------------------------------------------------------------------|
| 本文          | 18, 10, 11, Thu, 17, 30, 00, "定期通報 A", 1, 0, 0, 0, 0, 1, 0, 0<br>"CH1", 52, "mA"<br>"CH2", 45, "mA"<br>"CH3", 43, "mA"<br>"CH4", "under 10", "mA"<br>"DC1", 0<br>"DC2", 1<br>"DC3", 0<br>"DC4", 0 |

#### ● 漏電警報(CH2 検出)

| 件名(Subject) | CH 2 漏電                                                                                                    |  |
|-------------|----------------------------------------------------------------------------------------------------|--|
|             | 18, 10, 12, Fri, 00, 08, 41, "CH2 漏電発生", 1, 1, 0, 0, 0, 1, 0, 0<br>"CH1", 52, "mA"<br>"CH2", 51, "mA", <mark>0</mark><br>"CH2", 42, "mA" |  |
| 本文          | "CH3", 42, mA<br>"CH4", "under10", "mA"<br>"DC1", 0<br>"DC2", 1<br>"DC3", 0<br>"DC4", 0                                                  |  |

※検出 ch 情報(例は3行目)の末尾は、「検出/復帰時:0」「検出状態のリピート送信時:1~20」となります。

## ● DC 入力警報(DC3=ON 状態のリピート送信 3 回目)

| 件名(Subject) | DC/温度 3 ON                                                       |
|-------------|------------------------------------------------------------------|
|             | 18, 09, 12, Wed, 18, 52, 42, "DC3 ON です", 0, 0, 0, 0, 0, 1, 1, 0 |
|             | "CH1", 42, "mA"                                                  |
|             | "CH2", 40, "mA"                                                  |
|             | "CH3", 38, "mA"                                                  |
| 本文          | "CH4", 41, "mA"                                                  |
|             | "DC1", 0                                                         |
|             | "DC2", 1                                                         |
|             | "DC3", 1, <mark>3</mark>                                         |
|             | "DC4", 0                                                         |

·※検出 ch 情報(例は 8 行目)の末尾は、「ON/OFF 時:<mark>0</mark>」「ON 状態のリピート送信時:<mark>1~20</mark>」となります。

#### ● 停電通報

| 件名(Subject) | 停電                                                            |
|-------------|---------------------------------------------------------------|
| 本文          | 18, 09, 20, Thu, 15, 39, 55, ″停電しました″, 0, 0, 0, 0, 0, 0, 0, 0 |

#### ● 復電通報

| 件名(Subject) | 復電                                                            |  |
|-------------|---------------------------------------------------------------|--|
| 本文          | 18, 09, 20, Thu, 15, 40, 53, ″復電しました″, 0, 0, 0, 0, 0, 0, 0, 0 |  |

#### ● テスト送信

| I | 件名(Subject) | テスト                                                            |  |  |
|---|-------------|----------------------------------------------------------------|--|--|
|   | 本文          | 18, 10, 07, Sun, 11, 47, 55, ″テスト送信です″, 0, 0, 0, 0, 0, 0, 0, 1 |  |  |

#### 16. 本機宛て制御メールの形式

本機は、本文1行目に特定の文字列が記載されたメールを受信した場合に、制御用メールとして扱います。
 (※本機のアドレス帳(最大10件)に登録しているメールアドレス以外から受信したメールは制御用として扱いません。)

| 制御メールの種類        | 本文1行目に記載する文字列                | 備考                                                                                                    |
|-----------------|------------------------------|----------------------------------------------------------------------------------------------------|
| パラメータ読出し        | パラメータ読出                      | 全パラメータ情報を記載したメールを返信します。                                                                                                    |
| パラメータ変更<br>(※1) | パラメータ変更<br>(※2行目以降にパラメータを記載) | <ul> <li>2行目以降に記載する対象パラメータの形式は、「パラメータ読出コマンドメールの返信内容」もしくは「設定ソフトで保存したファイル内容(※テキストエディタで開く)」参照。</li> <li>なお、パケット通信の条件(方法)に関するパラメータは変更できません。</li> <li>変更結果(OK)もしくは、受付不可のメッセージを記載したメールを返信します。</li> </ul> |
| 現在入力値読出し        | 入力情報読出                       | 日時と入力8点の現在値を記載したメールを返信します。                                                                                                    |
| 動作履歴読出し         | 動作履歴読出                       | 最大50件の動作履歴情報を記載したメールを返信しま<br>す。(ただし、専用コードで表される情報となります。)<br>(※設定ソフトで動作履歴を読み出した場合は、メッセ<br>ージに置き換えて表示されます。)                                                                                           |

(※1)「パラメータ変更」の制御メールは、アドレスNo.1に登録したアドレスから受信した場合のみ受け付けます。

#### ● 本機で扱える受信メールの形式として、以下の制限事項があります。

- ・HTML形式で記載しないこと。
- ・言語は「ISO-2022-JP(日本語)」もしくは「UTF-8(UNICODE)」で記載すること。
- (ただし、「パラメータ変更」制御メールについては、UTF-8文字コードであった場合に受け付けない。)
- ・エンコード(符号化)方式は「7bit」もしくは「Base64」にすること。
- (※「8bit」もしくは「Quoted-Printable」でエンコーディングしないでください。)

Ηγυεγου

## 17. ニッカド電池(バッテリ)の取替え方法

- ●「11 UIM カードの組み込み・交換の手順」と同じ要領で、ケースを開きます。(アンテナ線が外れないよう注意)
- 以下の手順で電池を取り替えます。

![](_page_17_Picture_5.jpeg)

 1. 電池の取り外し 左図①のコネクタを外す 左図②の結束バンドを切断し、電池を取り外す
 2. 電池の取付け 新しい電池を付属の結束バンドで固定する (結束部は左図③の位置にする) 左図①のコネクタを接続する
 ※取替え後の古い電池は、一般のゴミと一緒に 捨てないでください。(各地方自治体の条例に

従って処理してください。)

## 18. 設置時の点検方法

- ZCT1~4 用設定スイッチを[0],[9],[0],[0]に合わせ、テストスイッチを押しながら本機の電源を入れる。 (LEDA,B が同時点滅することを確認してからテストスイッチを離す。(※「12.3 項」で説明している手順))
- アンテナ/エラースイッチを押し、内蔵通信モジュールの電源 ON を開始する。(点滅速度が速くなる。)
   電源 ON 完了(点滅速度が元に戻った)後、アンテナ/エラースイッチを押してアンテナの受信レベルを確認。
   【<u>判定基準</u>】: 「受信レベル:2本(使用可)」以上であること(※「14.1項」を参照)
- 本機の電源を一度切ってから通常起動(LED[A]が点滅→点灯)させた後、テストスイッチを押して E メールが送信されることを確認。(1 秒以上押下してからスイッチを離します。)
   【判定基準】:本機から配信された E メール(or 直接送信データ)が受信装置宛てに届いていること

#### 19. 保証範囲

- 1)本機はご購入日から起算して1年以内に発生した製造に起因する故障については無償修理とします。 現品をお買い上げの販売店へお送りいただき、修理完了後に返送させていただきます。
- 2)上記無償修理期間経過後、あるいは無償修理期間内であっても取扱不注意による故障については、有償 修理とさせていただきます。

#### 20. 免責事項

- 1) 本機は電話回線を利用した監視装置です。回線のトラブルや電波障害により万一通報できなくても、当社 では一切その責任を負いかねますので、あらかじめご了承ください。
- 2)本機の故障・誤動作・不具合あるいは停電などの外部要因によって通信の機会を逸したために生じた損害は、当社では一切その責任を負いかねますので、あらかじめご了承ください。
- 本機に起因して設備機器に障害が発生しても、当社では一切その責任を負いかねますので、あらかじめご 了承ください。
- 4) 通信障害、および本機に起因して発生した通信費用に対して、当社では一切その責任を負いかねますので、 あらかじめご了承ください。
- 5) 製品(付属品を含む)および取扱説明書は、改良のため予告なく全部または一部を変更することがあります ので、あらかじめご了承ください。